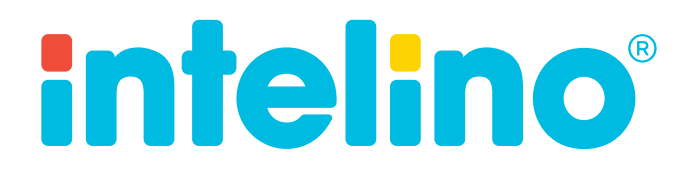

user guide

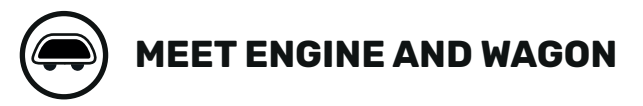

## **intelino**°

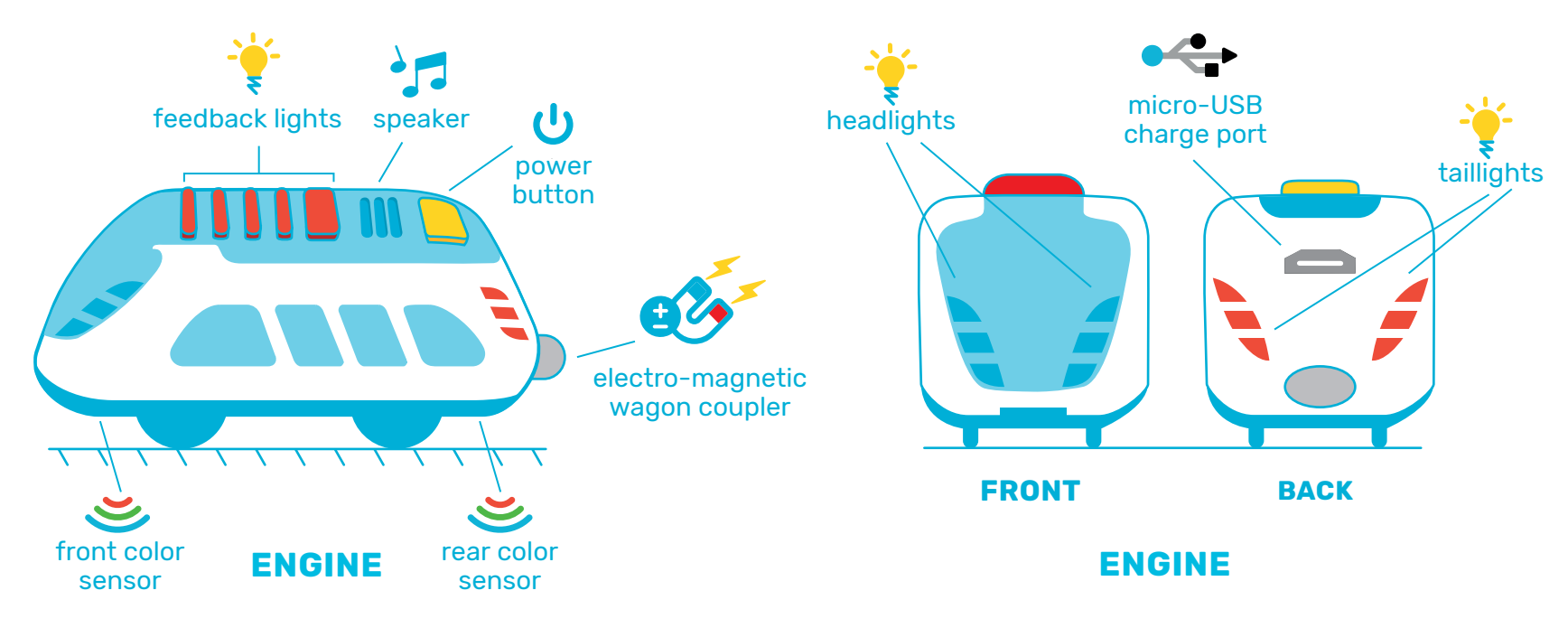

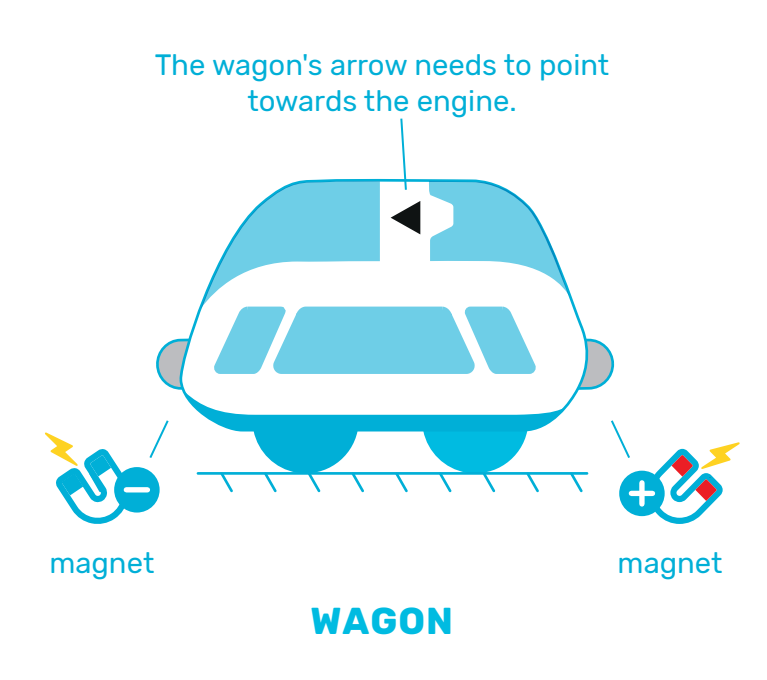

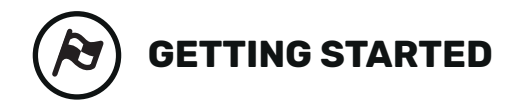

1. Build a track

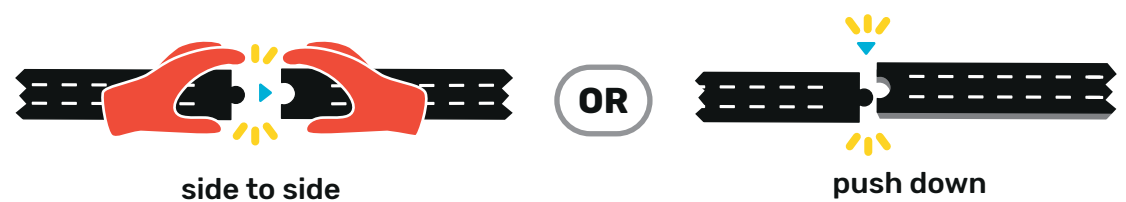

2. Power on engine and connect wagon

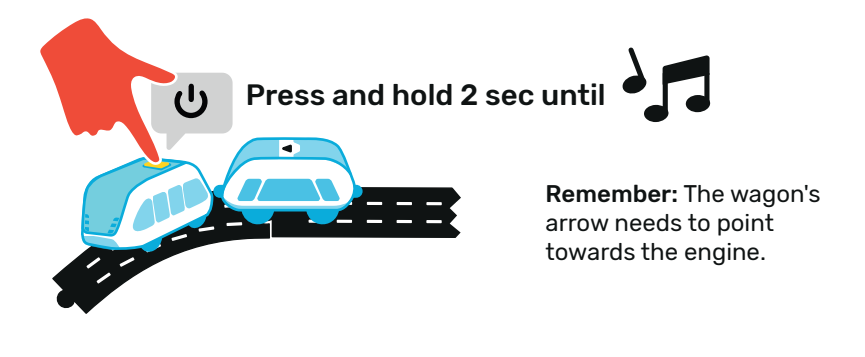

3. Start driving

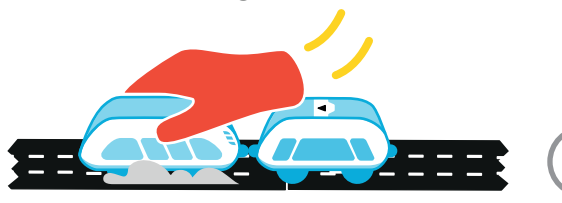

give it a push

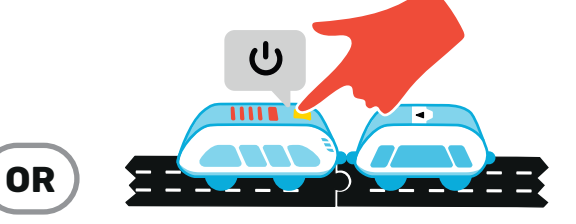

short press button

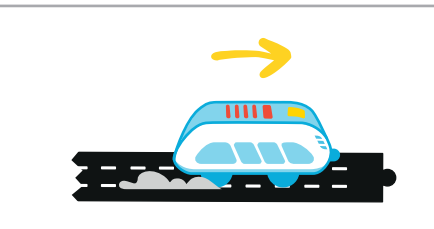

TIP: Push the engine backwards and the train will drive backwards!

4. Stop driving

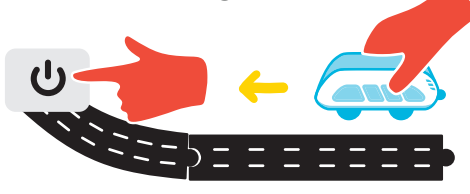

short press button again

#### 5. Power down engine

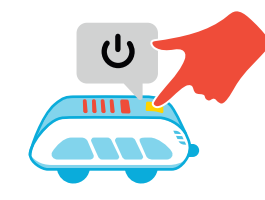

press button until engine is off

# **intelino**°

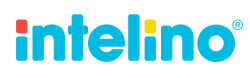

Try one of these tracks!

# Image: state of the state of the state of

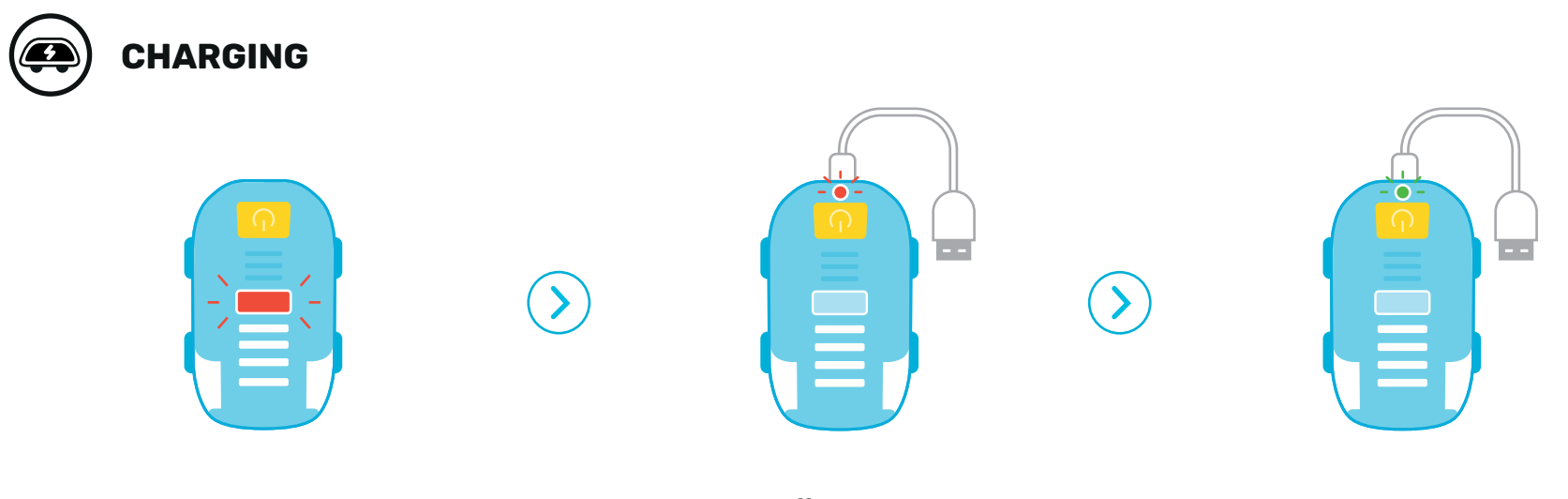

Charge battery when top LED blinks red.

Turn engine off and use the supplied micro-USB cable to charge. Note that the LED next to the power button turns red while charging. The LED will turn green when the battery is fully charged.

TIP: Power down the train for faster charging!

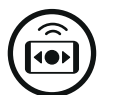

### **CONTROL WITH ACTION SNAPS**

Control the intelino smart train **screen-free** with Action Snaps. Change the train's speed, make it stop, steer at junctions, drop off the wagon, and more!

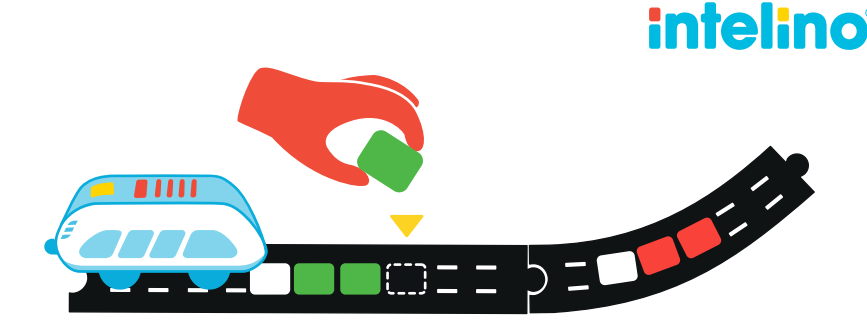

Make the train go at FAST speed

Make the train stop for 5 sec

### 

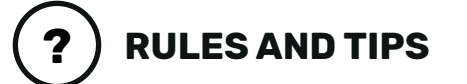

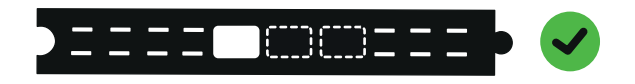

Always start a command with a white snap.

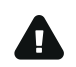

**Exception:** Steering commands start with cyan, but that snap is already on the track – permanently.

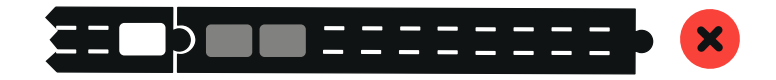

Commands have to start and end on the same track piece. No spilling over to the next piece!

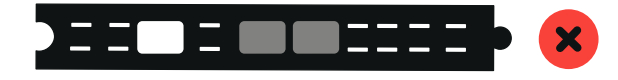

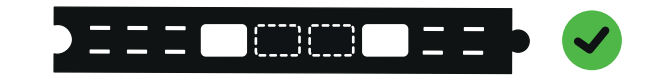

**TIP:** Placing white snaps on both sides of a command makes the engine read it in both directions!

Do not leave gaps in commands.

| ACTION SNAP COMMANDS       |                                                        |                                  | intelino               |  |
|----------------------------|--------------------------------------------------------|----------------------------------|------------------------|--|
| direction                  |                                                        |                                  |                        |  |
|                            |                                                        |                                  |                        |  |
| ➡ straight                 | 🗾 turn left                                            | alternate straight & turn        | random                 |  |
|                            |                                                        |                                  |                        |  |
| ➡ straight                 | 🐂 turn right                                           | alternate<br>straight & turn     | random                 |  |
| speed                      |                                                        |                                  | reverse                |  |
|                            |                                                        |                                  |                        |  |
| ▶ slow                     | ►► medium                                              | >>> fast                         |                        |  |
| stop / end                 |                                                        |                                  |                        |  |
|                            |                                                        |                                  |                        |  |
| 🖉 stop 2 sec               | 🖉 stop 5 sec                                           | 🖉 stop 10 sec                    | end route              |  |
| 🥳 drop off wagon           |                                                        |                                  |                        |  |
|                            |                                                        |                                  |                        |  |
| drop on the go             | 🛛 🎸 🕨 stop & drop                                      | reverse drop                     |                        |  |
| <b>4</b> custom commands U | se <b>Editor</b> in <b>intelino app</b> to create cust | tom commands and steering logic. |                        |  |
|                            |                                                        |                                  |                        |  |
|                            | de for streights and surves based on m                 | Make a steerin                   | g decisions using the  |  |
| Greate custom comman       | us for straights and curves based on m                 | agenta color. ma                 | agenta snap on splits. |  |

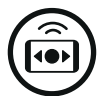

#### **CONTROL WITH THE APP**

Download the **intelino smart train app** to drive the train in **Autopilot** or **Manual** modes, create custom actions using the **Editor**, play mixed-reality games, update to the latest **firmware**, and more.

More info: https://intelino.com/app App Guide: https://intelino.com/app-guide

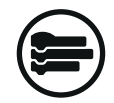

#### **PROGRAM USING SCATCH 3.0**

Programming the smart train using Scratch is easy, captivating and fun! The **intelino extension** for **Scratch 3.0** lets you take full control of the train and advance your coding skills.

**Get started at:** https://scratch.intelino.com **Reference Guide:** https://intelino.com/scratch-guide

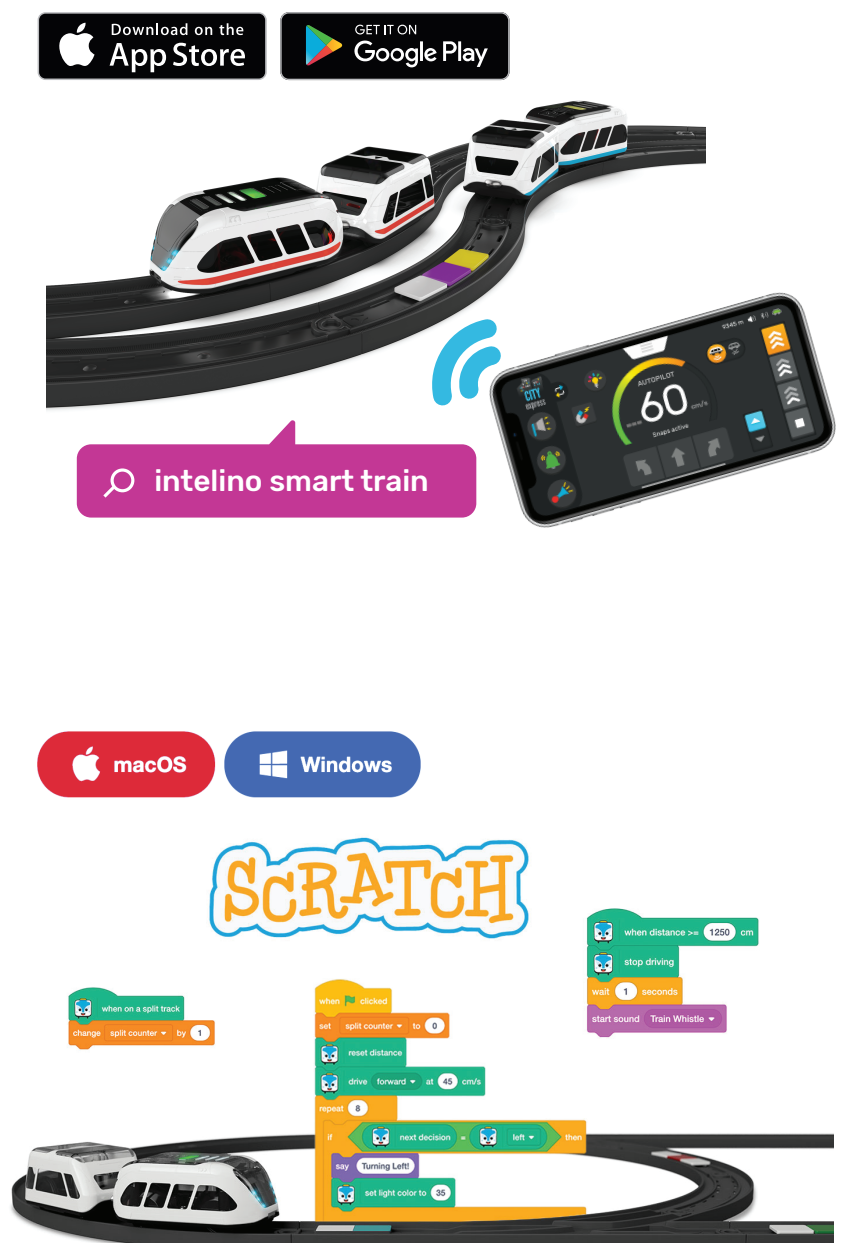

**intelino**°

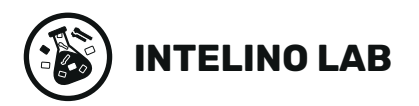

intelino

**Intelino Lab** is your free source of downloadable and printable activities, lessons & programs for the intelino smart train. Try them at home and in the classroom.

Access at: https://lab.intelino.com

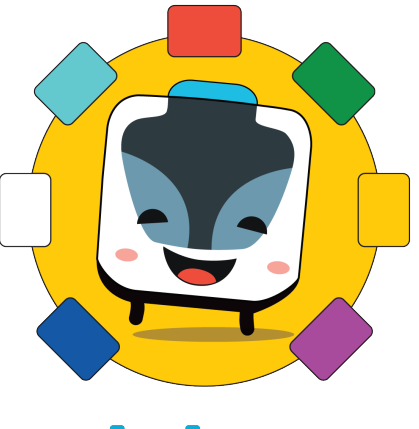

**intelino**<sup>1</sup>ab

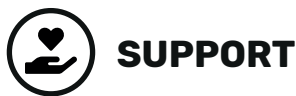

Please visit intelino support portal at https://support.intelino.com if you need more in-depth help on a specific topic or if you are looking for troubleshooting tips.

You can also send us an email at <a href="mailto:support@intelino.com">support@intelino.com</a> if you have any questions.